Service Click & Collect

# Réservation en ligne

### GUIDE D'UTILISATION

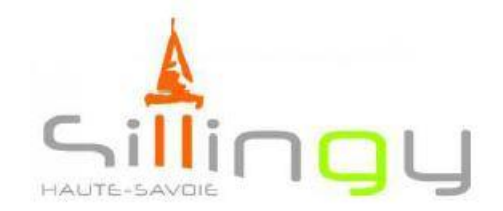

BIBLIOTHÈQUE MUNICIPALE

# Accéder au catalogue en ligne

Rendez-vous sur le site : <u>http://karvi.fr/sillingyopac</u>

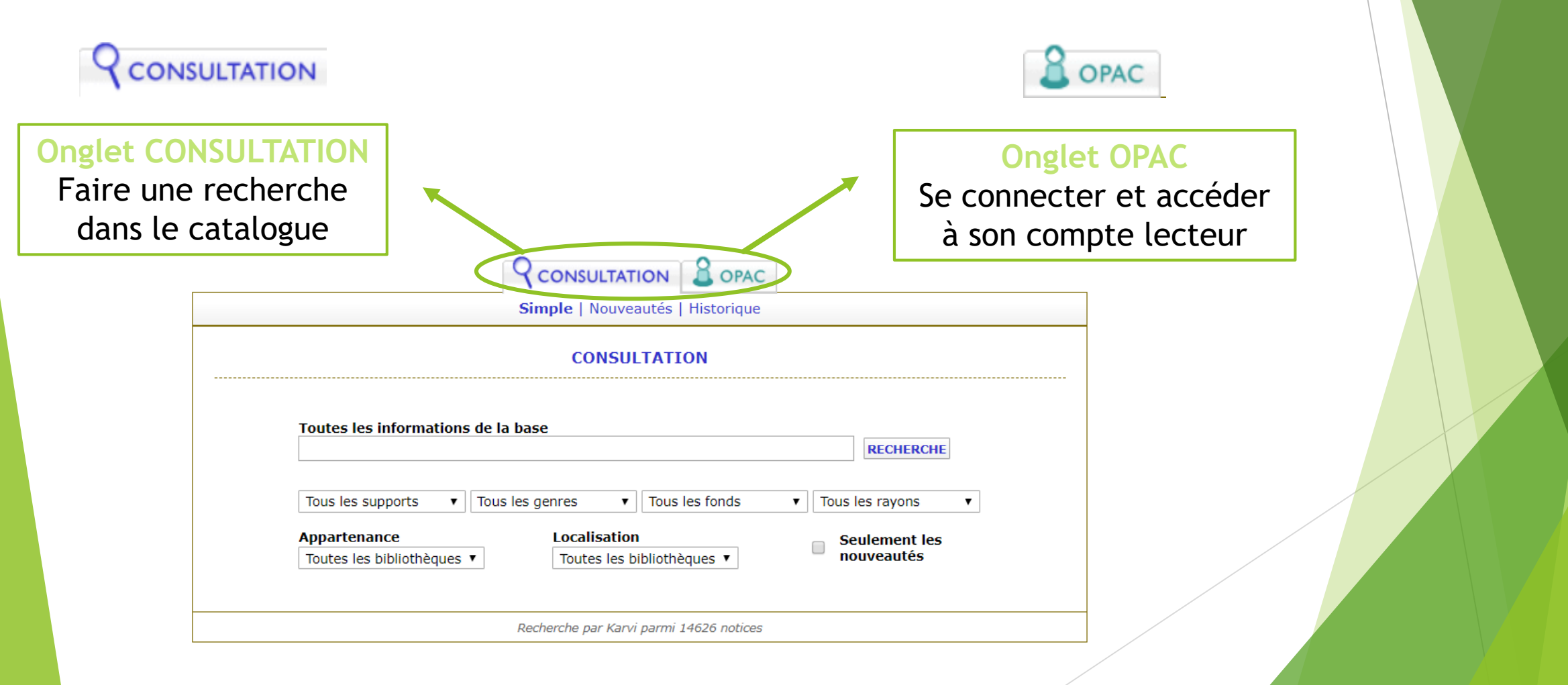

### Se connecter au compte lecteur

### → Dans l'onglet OPAC

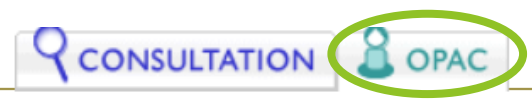

Prêts | Réservations | Panier | Messages | Compte | Suggestions | Deconnexion

#### **IDENTIFICATION**

#### Première connexion

Votre mot de passe initial correspond à votre date de naissance au format JJ/MM/AAAA (ne pas oublier les slashs). Pour des raisons de sécurité, il est préférable de changer votre mot de passe lors de votre première connexion.

#### Mot de passe oublié

Si vous ne vous souvenez plus de votre mot de passe, vous devez contacter votre bibliothèque afin de ré-initialiser votre compte utilisateur.

Après ré-initialisation, votre mot de passe sera de nouveau votre date de naissance.

N° de carte L0000731 Mot de passe

SE CONNECTER

#### Identification

- Le n° de carte est fourni par la bibliothèque (si vous ne l'avez pas, vous pouvez en faire la demande par mail : bibliotheque@sillingy.fr)
- Le mot de passe initial est votre date de naissance

| Rechercher un document                                                                                   |  |  |  |  |  |  |  |
|----------------------------------------------------------------------------------------------------|--|--|--|--|--|--|--|
| Dans l'onglet CONSULTATION                                                                               |  |  |  |  |  |  |  |
| SCONSULTATION 2 OPAC                                                                                     |  |  |  |  |  |  |  |
| Simple   Guidée   Nouveautés   Historique                                                                |  |  |  |  |  |  |  |
| CONSULTATION                                                                                             |  |  |  |  |  |  |  |
| Toutes les informations de la base                                                                       |  |  |  |  |  |  |  |
| Tous les supports 🗸 Tous les genres 🗸 Tous les fonds 🗸 Tous les rayons 🗸                                 |  |  |  |  |  |  |  |
| AppartenanceLocalisationSeulement les<br>nouveautésToutes les bibliothèques ~Toutes les bibliothèques ~- |  |  |  |  |  |  |  |

- Dans le bandeau de recherche : par auteur, par titre ou par sujet
- Possibilité de sélectionner des critères :
  - Un support (livre / périodique / cd-lu / DVD-vidéo)
  - Un genre ou un rayon (roman, policier, BD, documentaire, etc.)
  - Un fonds (adulte/jeunesse)
  - Seulement les nouveautés (documents de moins de 4 mois)

### Rechercher un document

- La recherche donne 6 résultats :
  - Cliquer sur le bouton « Afficher les résultats »
  - Ou affiner la recherche avec des critères

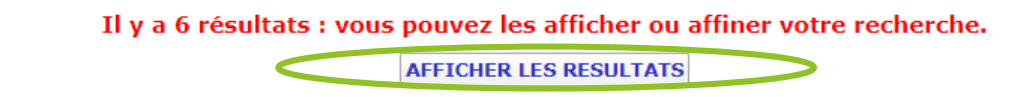

Affichage des résultats : 

|                                       | -     | Résultats de 1 à 6 sur 6 pour la recherche<br>"aurélie valognes"                                                   | Par <b>50</b> trié sur Titre p | ropre | ▼ OK  |
|---------------------------------------|-------|----------------------------------------------------------------------------------------------------|--------------------------------|-------|-------|
|                                       |       | I Image: NVLE RECH. RECH. APPROCHEE                                                                                | IMPR. FIN >> >                 |       |       |
| F                                     | R VAL | Au petit bonheur la chance !<br>de <u>Aurélie Valognes</u><br>Edition : <u>Mazarine</u> , Paris (2018)             | Salle Adulte<br>Romans Adulte  | Livre | 2 ex. |
| F<br>Cliquer sur le<br>titre souhaité | R VAL | La cerise sur le gâteau<br>de <u>Aurelle Valognes</u><br>Edition : <u>Mazarine</u> , Paris (2019)                  | Salle Adulte<br>Romans Adulte  | Livre | 0 ex. |
| pour connaître sa<br>disponibilité    | VAL   | En voiture, Simone !<br>de <u>Aurélie Valognes</u><br>Edition : <u>Librairie générale française</u> , Paris (2017) | Salle Adulte<br>Romans Adulte  | Livre | 1 ex. |
|                                       |       |                                                                                                    |                                |       |       |

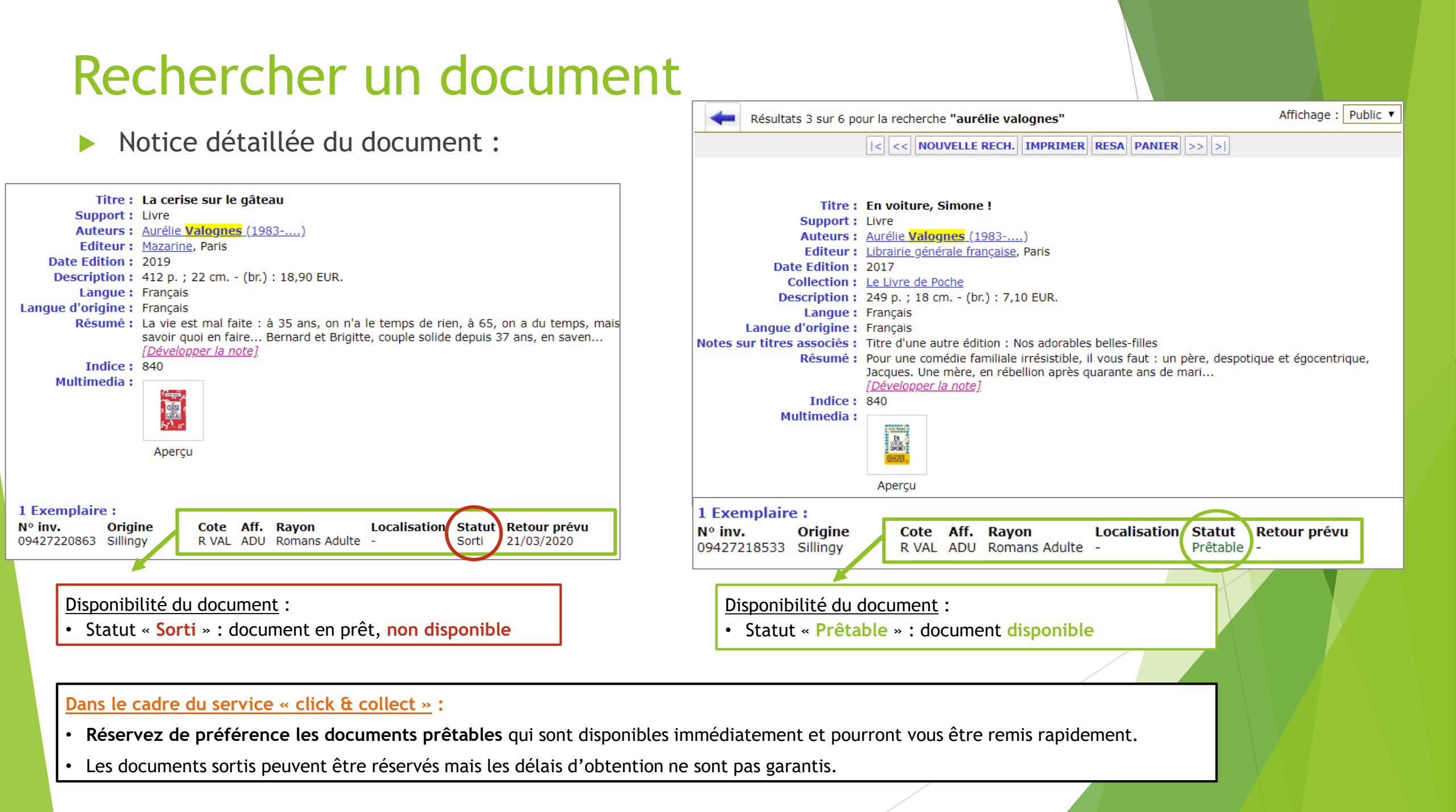

### Réserver le document

#### ATTENTION

Pour effectuer une réservation, il est nécessaire d'être identifié :

- $\succ$  Se connecter à son compte lecteur avec son identifiant fournis par la bibliothèque
- > Si vous n'avez pas d'identifiant, contactez la bibliothèque pour l'obtenir

|< << NOUVELLE RECH. IMPRIMER RESA PANIER >> >|

Titre :En voiture, Simone !Support :LivreAuteurs :Aurélie Valognes (1983-...)Editeur :Librairie générale française, ParisDate Edition :2017Collection :Le Livre de PocheDescription :249 p. ; 18 cm. - (br.) : 7,10 EUR.Langue :Français

|                                                                                                    | Réservations                                                                                                    |       |              |              |       |  |  |  |
|----------------------------------------------------------------------------------------------------|----------------------------------------------------------------------------------------------------|-------|--------------|--------------|-------|--|--|--|
|                                                                                                    | Choix des éléments   Lecteur Notice   L0000731 DOC00017408                                                                                                    |       |              |              |       |  |  |  |
|                                                                                                    | Nom : PALLU AGATHE   Date Naissance :     Bibliothèque : Bibliothèque municipale de Sillingy   Point Desserte : Aucun     Résa Restant : 3   Profil : Individuel |       |              |              |       |  |  |  |
|                                                                                                    | Etat des exemplaires<br>En voiture, Simone ! / Aurélie Valognes (1983): 9782253070566 Résas : 0                                                                  |       |              |              |       |  |  |  |
|                                                                                                    | СВ ех                                                                                                    | Côte  | Propriétaire | Localisation | Etat  |  |  |  |
|                                                                                                    | 09427218533                                                                                                    | R VAL | 74Sillingy   | 74Sillingy   | Dispo |  |  |  |
| Légende<br>Réservable dans la bibliothèque du lecteur<br>Nouveauté dans la bibliothèque du lecteur<br>Actuellement en Prêt ou en Réservation<br>Choix du retrait<br>Mattre à diagonitien la réservation à .<br>Réservable dans une autre bibliothèque<br>Indisponible à la réservation<br>United to the second second se |                                                                                                    |       |              |              |       |  |  |  |

- Vérifier que vous êtes connectés à votre compte lecteur.
- Vérifier le titre du document à réserver.

> Valider.

Cliquer sur le bouton « RESA » dans le menu supérieur

## Vos demandes de réservation

Retrouvez vos demandes de réservation :

- > Dans l'onglet OPAC
- Menu « Réservations »

| Q CONSULTATION (2) OPAC                                                                                                    |                                               |  |  |  |  |  |  |
|----------------------------------------------------------------------------------------------------|-----------------------------------------------|--|--|--|--|--|--|
| Prêts <b>Réservations</b> Panier   Messages   C                                                                                                    | ompte   Suggestions   Deconnexion             |  |  |  |  |  |  |
| CONSULTATION DES R<br>PALLU AGA                                                                                                    | ESERVATIONS<br>THE                            |  |  |  |  |  |  |
| Réservations actives du lecteur<br>Les réservations disponibles (en vert foncé) sont à r                                                                   | etirer au plus vite dans votre bibliothèque ! |  |  |  |  |  |  |
| Réservation du : 05/11/2020<br>Bibliothèque municipale de Sillingy - Rang 01 / 01<br>[Livre] En voiture, Simone ! / Aurélie Valognes<br>Notice DOC00017408 | Réservation validée, en attente d'affectation |  |  |  |  |  |  |
| Supprimer les résas cochées                                                                                                    |                                               |  |  |  |  |  |  |

#### Dans le cadre du service « click & collect » :

- Vous recevrez une confirmation par mail lorsque vos réservations seront disponibles.
- Vous serez invités à venir retirer vos réservations à la bibliothèque sur des créneaux spécifiques.